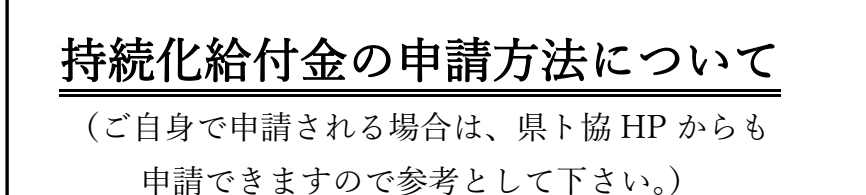

県ト協ホームページ > Information > 持続化給付金の申請について > 申請ページ

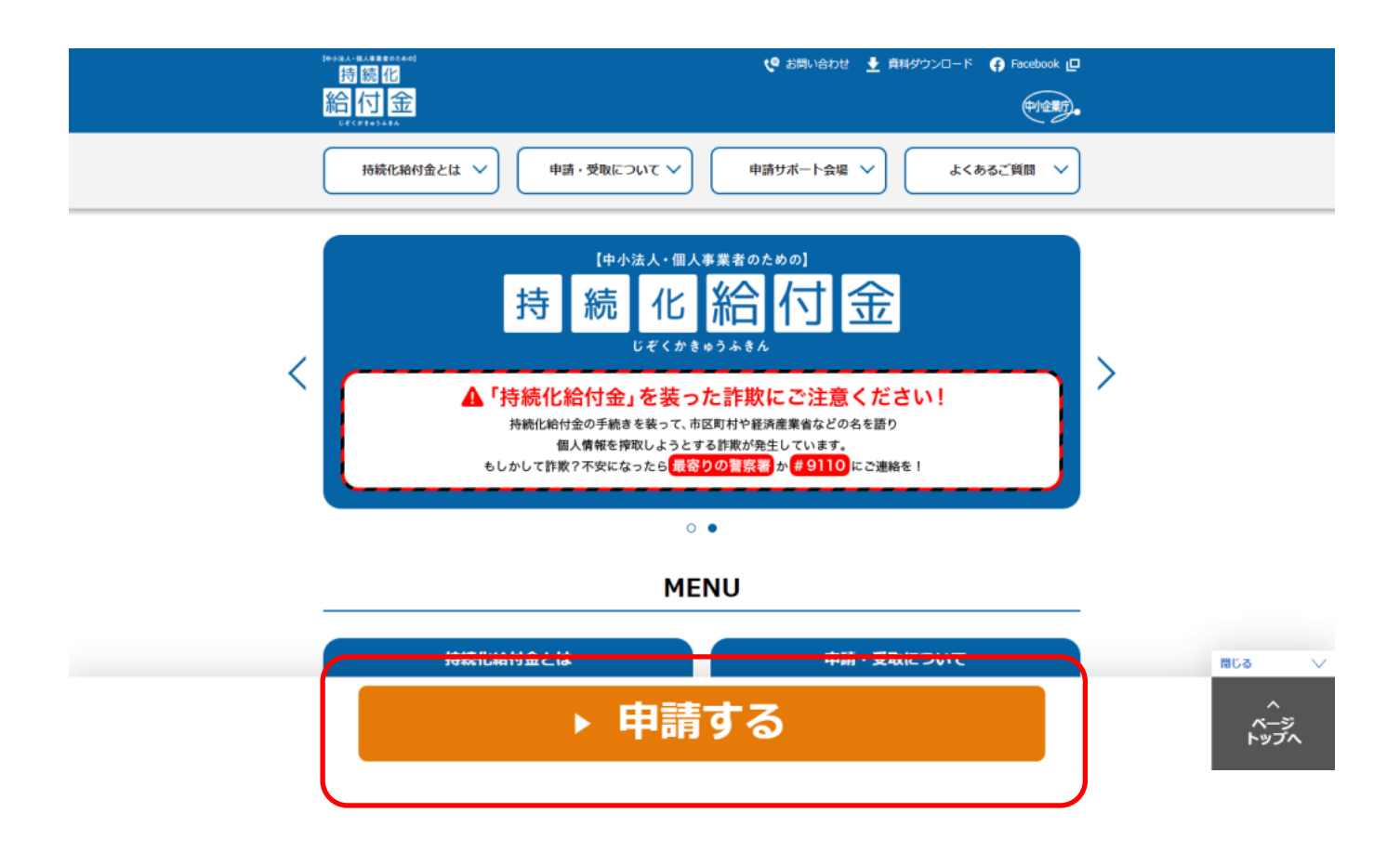

② 画面下にある「**申請する**」をクリックして下さい。

③ 仮登録を行う為の情報を入力

![](_page_1_Picture_1.jpeg)

### 持続化給付金 申請仮登録

|                                         | 122球 (同報人力) 一 四 四 四 四 四 四 四 四 四 四 四 四 四 四 四 四 四 四 |
|-----------------------------------------|---------------------------------------------------|
| 請に必要な書類をデジタルデータ                         | タ(PDF・JPG・PNG)でご用意ください。                           |
| ジタルカメラ・スマートフォン                          | <b>浄の写真データでも可です。</b>                              |
| 申請に必要な主な書類                              |                                                   |
| 広人・個人事乗有共通」<br>2010年(度)の確定由生書類          | Г                                                 |
| 対象月の売上台帳等                               |                                                   |
| 通帳のコピー                                  | ▶ 申請ガイダンスP14~21参照                                 |
| 個人事業者のみ】                                |                                                   |
| 本人確認書類(運転免許証、個)                         | 人番号カード等) 🚽                                        |
|                                         |                                                   |
| 前に必要な青頬についての詳細()                        |                                                   |
| <b>事業</b> 形能                            |                                                   |
|                                         |                                                   |
| メールアドレス                                 | テキスト(半角英数字、記号のみ)                                  |
|                                         |                                                   |
| メールアドレス(確認)                             | テキスト(半角英数字、記号のみ)                                  |
|                                         |                                                   |
|                                         | 申請にあたっての同意事項                                      |
|                                         |                                                   |
|                                         |                                                   |
| ※スクロールして必ず最後                            | きまでお読みください。                                       |
| 1. 利用目的                                 |                                                   |
| 当サイトで得た「個」                              | 人情報」は、令和二年度補正持続化給付金事業の実施に関連する事項及び                 |
| 経済産業省からの各種<br>利用することは一切                 | 種支援策等のお知らせにのみ使用させていただきます。それ以外の目的で<br>ございません。      |
|                                         |                                                   |
| 2 個 / 情報提供                              |                                                   |
| 2. 個人情報提供                               | 四八1月報」は、7741二千反冊正行統16紀11団事業を夫加9名にのに、27部           |
| 2. 個人情報提供<br>このサイトで得た「イ                 |                                                   |
| 2. 個人情報提供<br>このサイトで得た「イ                 | 全ての事項に同意します (3)                                   |
| 2. 個人情報提供<br>このサイトで得た「イ<br>- ^ サイトで得た「イ | 全ての事項に同意します 3                                     |

④ 下記のように仮登録確認画面が表示されるので内容を確認し、よければ「**登録」**ボタンをクリックして下さい。

![](_page_2_Picture_1.jpeg)

# 持続化給付金 申請仮登録

![](_page_2_Figure_3.jpeg)

⑤ 仮登録完了画面が出た後にメール受信

![](_page_3_Picture_1.jpeg)

### 持続化給付金 申請仮登録

#### 仮登録完了画面

仮登録が完了しました。ご登録いただいたメールアドレス宛に仮登録完了メールを送付しました。 メールに記載のURLよりパスワード設定に進んでください。

⑥ 下記のメールが届く

仮登録が完了しました。 » 受信トレイ× 持続化給付金事務局 こちらは持続化給付金事務局です 持続化給付金の電子申請仮登録が完了しました。 下記のURLよりログインIDとパスワードを設定し 申請を行ってください。 - アドレスをクリックし本登録へ ここに、本登録用のURLが記載されています。 申請に必要な書類をデジタルデータ(PDF・JPG・PNG)でご用意ください。 デジタルカメラ・スマートフォン等の写真データでも可。 申請に必要な主な書類 【法人・個人事業者共通】 〇2019年(度)の確定申告書類 ○対象月の売上台帳等 ○通帳のコピー 【個人事業者のみ】 〇本人確認書類(運転免許証、個人番号カード等) 詳細はHP上の申請ガイダンスをご覧ください。 持続化給付金事務局

中小企業庁 令和2年度補正 持続化給付金事務事業

![](_page_4_Picture_1.jpeg)

| ● ●<br>意のログインID、パスワードを設        | 定してください。 |     |
|--------------------------------|----------|-----|
| スワードには少なくとも次のもの?               |          |     |
| SYFUL OIMULOXF O               |          |     |
| ログインID 🚮                       |          | 1   |
| パスワード 必須                       |          |     |
|                                |          | (2) |
| (スワート 2021)<br>ペスワード(確認用) 2020 |          | 2   |

### ログインID・パスワードの両方共、任意で設定ができます。

| 設定内容   | 設定要件           |
|--------|----------------|
| ログインID | アルファベットなら何でも可能 |
| パスワード  | 英数字8文字以上       |

入力後、「**登録」**をクリックして完了。

<u>※ログインID・パスワードは忘れないようにメモをしておいて下さい。</u>

⑧ 登録したログイン I D 及びパスワードを入力し、ログインを行ってください。

![](_page_5_Picture_1.jpeg)

## 持続化給付金 申請マイページ

![](_page_5_Figure_3.jpeg)

⑨ 宣誓事項及び基本情報の入力

### ※ 宣誓については全ての項目について宣誓しないと申請ができません。

| 給付金                             |                                                                     |             |   |  |
|---------------------------------|---------------------------------------------------------------------|-------------|---|--|
| (210541A<br>(210541A)<br>調マイページ |                                                                     | ספרפו       |   |  |
|                                 | 持続化給付金 申請フォーム                                                       |             |   |  |
| አታ                              | 確認                                                                  | 完了          |   |  |
|                                 |                                                                     |             |   |  |
|                                 | 宣誓                                                                  |             |   |  |
| 記に給付金宣誓事項<br>したの項目が宣誓できた        | 201場合は、申請を行えません。                                                    |             |   |  |
|                                 | 総合の (1) (1) (1) (1) (1) (1) (1) (1) (1) (1)                         |             |   |  |
|                                 | 必須入力事項及び証拠書類等の内容が虚偽で<br>ないこと                                        |             |   |  |
|                                 | 不給付要件(給付対象外となる者)に該当し<br>ないこと                                        |             |   |  |
|                                 | 事務局及び中小企業庁長官の委任した者が行<br>う、関係書類の提出指導、事情聴取、立ち入                        |             |   |  |
|                                 | り検査等の調査に応じること<br>不正受給が判明した場合には、規定に従い給<br>付金の返還等を行うこと                |             |   |  |
|                                 | 最力団排除に関する誓約事項に同意すること                                                |             |   |  |
|                                 | 持続化給付金給付規程(個人事業看向け)に<br>従うこと                                        | J           |   |  |
|                                 |                                                                     |             |   |  |
|                                 | 基本情報入力                                                              |             | 1 |  |
| 事業形態                            | 個人事業者                                                               | 2           |   |  |
| 屋号·雅号 🌗                         | テキスト                                                                |             | N |  |
| 本店所在地(代表者<br>※3                 | 住所)                                                                 |             |   |  |
| 郵便番号                            | 郵便番号 ハイフンなし7桁の半角数値 ▶ 野                                              | 便番号から自動入力する |   |  |
| 都道府県                            | #L                                                                  |             |   |  |
| 市区町村                            | テキスト                                                                |             |   |  |
| 番地・ビルマン                         | <b>ション名</b> 等 テキスト                                                  |             |   |  |
| 書類送付先 👩                         |                                                                     |             |   |  |
| 書類送付先住                          | 所が同上の場合コピー                                                          | 4           |   |  |
| 郵便番号                            | 郵便番号 ハイフンなし7桁の数値 🔹 🖷                                                | 使番号から自動入力する |   |  |
| 都道府県                            | <i>t</i> &U •                                                       |             |   |  |
| 市区町村                            | テキスト                                                                |             |   |  |
| 番地・ビルマン                         | <b>ション名</b> 等                                                       |             |   |  |
| 業種(日本産業分類                       | )                                                                   |             |   |  |
| 大分類 🚮                           | t&L                                                                 | 分類一覧をみる 口   |   |  |
| 中分類 🌌                           | ta                                                                  |             |   |  |
| 小分類                             | /&U •                                                               |             |   |  |
| 設立年月日(開業日                       | YYYY/MM/DD     開業届記載の日付を記載してください。2018年以前     らたい場合、近い日付を1.カレーアイださい。 | 前の創業で、日付がわか |   |  |
| 代表者氏名 🛛 🔊 🔊                     | 5/40/msd、近い口内を入力してください。<br>氏 名                                      |             |   |  |
| 代表者氏名(フリガ                       | ★) ●須 > (全角カタカナ) メイ (全角)                                            | 1カタカナ)      |   |  |
| 代表者生年月日 🎫                       | YYYY/MM/DD                                                          |             |   |  |
| 代表電話番号 🛷                        | ノイフンなし11or10桁の半角数値                                                  |             |   |  |
|                                 |                                                                     |             |   |  |

次へ

#### ⑩ 特例適用の有無を選択

![](_page_7_Figure_1.jpeg)

![](_page_7_Figure_2.jpeg)

通常申請の場合はこの項目に チェックを入れます。

### ① 売上情報・口座情報の入力。

|                                                                          | -               |
|--------------------------------------------------------------------------|-----------------|
| 持続化給付金申請フォーム                                                             |                 |
| <b>入力</b> 確認 売了                                                          |                 |
|                                                                          |                 |
|                                                                          |                 |
| 売上入力                                                                     |                 |
| 入力項目の補足 +                                                                |                 |
| • 給付碼の質定式                                                                |                 |
| S = A - B × 12<br>S:給付額(上限100万円)(※10万円未満は切り捨て)                           |                 |
| A:2019年の年間事業収入<br>B:対象月の月間事業収入                                           |                 |
|                                                                          |                 |
| 年間事業収入 (A) 21 半角放值 1                                                     |                 |
| 売上減少の対象月 🚳 🛛なし (2)                                                       |                 |
|                                                                          |                 |
|                                                                          |                 |
| 売上減少の対象月の前年展売上<br>群 (2)                                                  |                 |
| A-B×12 0 (5)                                                             |                 |
| _                                                                        |                 |
|                                                                          |                 |
| 給付予定額                                                                    |                 |
| 給付予定額 0 6                                                                |                 |
| _                                                                        |                 |
|                                                                          |                 |
| 口座情報入力 ⑦                                                                 |                 |
| 種別 <b>◎</b> 3 () 普通 () 当座                                                |                 |
| <b>金融機関コード 🙋</b> 4桁の半角数値                                                 |                 |
| 金融機関名 (≥)<br>テキスト                                                        | ✓ 申請ガイダンスP 20参照 |
| <b>支店コード 07</b> 3桁の半角数値                                                  |                 |
|                                                                          |                 |
|                                                                          |                 |
| <b>口座番号 (22)</b> 7桁の半角数値                                                 |                 |
| □屋名義 22 単角カナ大文字or半角大文字英数or半角スペースor-()./[」¥                               |                 |
|                                                                          |                 |
|                                                                          |                 |
| 口座情報添付                                                                   |                 |
| アップロードが可能なファイルは写真やスキャンなどの画像 (jpg, jpeg, png) 、または P<br>注意目頃 D F のみとなります。 |                 |
| 画像の容量は1ファイル10MBまでとなります。                                                  |                 |
| - 通畅のオモテ面 <u>20</u> 8<br>                                                |                 |
| · 271/4280                                                               |                 |
| 通報を開いた1・2ページ目 📧                                                          |                 |
| ▶ ファイルを選択                                                                |                 |
|                                                                          |                 |
|                                                                          |                 |

12 添付書類のデータをスキャンし添付します。

| 計合 申請フ<br><sup>確認</sup> | <sup>7</sup> オーム                                     | 完了                                              |                                                                                                    |
|-------------------------|------------------------------------------------------|-------------------------------------------------|----------------------------------------------------------------------------------------------------|
| 確認                      |                                                      | 完了                                              |                                                                                                    |
| 確認                      |                                                      | 完了                                              |                                                                                                    |
|                         |                                                      |                                                 |                                                                                                    |
|                         |                                                      |                                                 |                                                                                                    |
|                         |                                                      |                                                 |                                                                                                    |
| 沃付聿粘                    | 申請ガイク                                                | ダンスP14                                          | $\sim 2$                                                                                                    |
| 冰门盲棋                    |                                                      |                                                 |                                                                                                    |
| アイルは写真やスキャン             | ンなどの画像(jpg、j                                         | peg、png)、または                                    | Р                                                                                                    |
| 0MBまでとなります。             |                                                      |                                                 |                                                                                                    |
| ) 减有                    |                                                      |                                                 |                                                                                                    |
| ) 2021<br>下の「確定申告に収受問   | 印がない場合の追加書                                           | 類」の欄に添付してく                                      | くだ                                                                                                    |
|                         |                                                      |                                                 |                                                                                                    |
|                         |                                                      |                                                 |                                                                                                    |
|                         |                                                      |                                                 |                                                                                                    |
| )                       |                                                      |                                                 |                                                                                                    |
|                         |                                                      |                                                 |                                                                                                    |
|                         |                                                      |                                                 |                                                                                                    |
| の対象月」と同じ月               | の売上台帳 🕺 🚿                                            | ר                                               |                                                                                                    |
|                         |                                                      | 4                                               |                                                                                                    |
|                         |                                                      | $\prec$                                         |                                                                                                    |
|                         | ¥                                                    | 5                                               |                                                                                                    |
|                         |                                                      |                                                 |                                                                                                    |
|                         |                                                      |                                                 |                                                                                                    |
|                         |                                                      |                                                 |                                                                                                    |
|                         | v                                                    |                                                 |                                                                                                    |
|                         |                                                      |                                                 |                                                                                                    |
|                         |                                                      | J                                               |                                                                                                    |
|                         |                                                      |                                                 |                                                                                                    |
| 的税証明書、e-taxの            | 受信通知)                                                | 6                                               |                                                                                                    |
|                         | 添付書類 アイルは写真やスキャ:<br>0MBまでとなります。 のご できなります。 の対象月」と同じ月 | 中請がれま ふ か の 、 、 、 、 、 、 、 、 、 、 、 、 、 、 、 、 、 、 | 申請ガイダンスP14<br>添付書類 Pイルは写真やスキャンなどの画像 (jpg, jpeg, png)、または<br>OMBまでとなります。 OMBまでとなります。 OMBまでとなります。 OMMST Call OMMST Call |

- ③ 全ての添付資料を貼り付けた後、次へをクリックすると「確認画面」が出てきます。
   ※ 通知が無いため、この確認画面を印刷しておくことをお勧めします。
- ④ 入力情報・アップロードした添付書類に不備が無いかを確認し、不備が無ければ「申請」ボタンをクリックすれば申請完了となります。
- ⑤ 申請ボタンをクリックしたら、下記の画面が表示されます。

![](_page_10_Picture_3.jpeg)

⑥ 申請完了メールなどは来ない為、上記赤太枠内に表示される「申請番号」を控えておいて下さい。

確認内容などの印刷を忘れた場合でも、申請内容は、マイページにログインすれば確認可能な為、 必ず I D 及びパスワードは記録を残しておいて下さい。